## "强智教务系统"移动端学生评教操作流程

1、进入一站式服务大厅, 依次点击【教务系统】-【学生评教】菜单;

| 50   | • •        | E Scal | tl *3atl 🚥 65% |
|------|------------|--------|----------------|
| -    | 一站式周       | 服务大厅   |                |
| 子    | 大学         | 2      |                |
|      |            |        |                |
|      |            |        |                |
|      |            |        |                |
|      |            |        |                |
|      |            |        |                |
| -    |            |        |                |
| 32.5 | 医田时        | 我收到的   |                |
|      | _          |        |                |
| 2    | 2          |        | 22             |
| 教务   | <b>肾系统</b> | 我的校园卡  | 学工管理           |
|      |            |        |                |
| 1    | E          | 2      | 7              |
| 图书   | 5借阅        | 校园网缴费  | 教学评价           |
|      | 2          |        |                |
| 校园   | 网密码        | 心理咨询   |                |
|      |            |        |                |
|      |            | E2     |                |

2、点击学生评教后,可以看到所设置的评教活动轮次,点击活动后进入活动可以看到具体待评价的课程信息。

注:理论课和实验课使用不同的评价指标,所以评教活动会显示两边,不同的课程分布在不同的活动轮次下面,点击如果有待评的课程信息,均要评价;

| 12:44   29.6K/s 🕓                                           | ତ <b>୦</b>          | 🖾 ភ til 🖏 til 💷 63% | 12:      | 46   5.1K/s 🕓 🎯 😑                                              | •      | 🖼 🔐 atl 🖏 💷 63% |
|-------------------------------------------------------------|---------------------|---------------------|----------|----------------------------------------------------------------|--------|-----------------|
| ×                                                           | 移动教务                |                     | $\times$ |                                                                | 移动教务   |                 |
| 学生评教                                                        |                     |                     | <        | 教学评价                                                           |        |                 |
| <b>2023-2024-1</b><br>评价批次:2023-<br>评价分类:学生<br>学期:2023-2024 | 2024-1学期期中评教<br>1-1 | >                   |          | 家畜环境卫生学<br>课程编号:GX13134<br>授课教师:王旭哲                            |        | 评价              |
| <b>2023-2024-1</b><br>评价批次: 2023-<br>评价分类: 学生               | 2024-1学期期中评教        | >                   |          | <b>曽医内科学</b><br>课程编号: ZB13115<br>授课教师: 何高明                     |        | 评价              |
| 学期: 2023-2024                                               | 1-1                 |                     |          | <b>兽医内科学</b><br>课程编号:ZB13115<br>授课教师: 连料迅                      |        | 评价              |
|                                                             |                     |                     |          | <b>兽医内科学</b><br>课程编号: ZB13115<br>授课教师: 叶翠芳                     |        | 评价              |
|                                                             |                     |                     |          | <b>兽医药理与毒理</b><br><sup>课程编号: ZB13159</sup><br>授课教师: <b>何高明</b> | 学      | 评价              |
|                                                             |                     |                     |          | <b>兽医临床诊断学</b><br>课程编号: ZB13160<br>授课教师: 连科迅                   |        | 评价              |
|                                                             |                     |                     |          | <b>实验动物学</b><br>课程编号:GX13135<br>授课教师: <mark>郊兴梅</mark>         |        | 评价              |
|                                                             |                     |                     |          | 查看                                                             | 看我的评价记 | 录               |

3、点击【评价】按钮,填写完所设置的客观题及主观题后点击提交即完成
 当前课程当前授课老师的评价,可继续选择其他数据进行评价。
 注:一旦提交则评价无法进行修改,请确认无误后提交。

| 2:44   13.0K/s © ② ● 🔤 มีแป้นปี 🗁 🥬 🔯                 | <sup>33</sup> * く 教学评价<br>                          |
|-------------------------------------------------------|-----------------------------------------------------|
| <b>、</b> 教学评价                                         | 1 /11                                               |
| <b>曽医药剂学</b><br>课程编号: GX13101<br>授课教师: 朱晓庆            | 在理想信念与人生目标、道德修养与价<br>值标准、生活态度与习性养成等方面能<br>给学生以正确引导。 |
| 家畜环境卫生学<br>课程编号: GX13134<br>授课教师: 王溫哲                 | A.非常满意                                              |
| <b>兽医内科学</b> 读程编号: 2813115 授课教师: 何高朝                  | B.满意                                                |
| <b>兽医内科学</b><br>课程编号: ZB13115<br>授课教师: 连料迅            | C.比较满意                                              |
| <b>兽医内科学</b><br>课程编号: Z2B13115<br>提课教师: <b>计業务</b>    | D.—般                                                |
| <b>兽医药理与毒理学</b><br>课程编号: ZB13159 评价                   | E.不满意                                               |
| 授课教师:何高明                                              | F.非常不满意                                             |
| <b>兽医临床诊断学</b><br>课程编号: 2B13160<br>博课教师: 连 <b>科</b> 员 |                                                     |
| 查看我的评价记录                                              | ▶──题                                                |

## 4、评价完成后,可点击查看我的评价记录查看已评的课程评分及评价详情。

| 2:44   13.0K/s 🕓 1                                | ゔ● 移动教务       | 📰 ‡adi 🖏di 💷>63% | 12:45   0.0K/s            | C つ • •<br>移动教务       | 🖾 #atl *atl 💷 63*. |
|---------------------------------------------------|---------------|------------------|---------------------------|-----------------------|--------------------|
| く 教学评价                                            |               |                  | く 评价记录                    | <b></b>               |                    |
| <b>兽医药剂学</b><br>课程编号:GX1310<br>授课教师:朱晓庆           | 1             | 评价               | 兽医药剂学<br>上课方式:面<br>授课教师:朱 | <b>2</b><br>授讲课<br>続庆 | <b>99</b><br>国际分   |
| 家畜环境卫生<br>课程编号: GX1313<br>授课教师: 王旭哲               | <b>学</b><br>4 | 评价               |                           |                       |                    |
| <b>兽医内科学</b><br>课程编号: ZB13115<br>授课教师: 何高明        | 5             | 评价               |                           |                       |                    |
| <b>兽医内科学</b><br>课程编号: ZB13115<br>授课教师: 连料迅        | 5             | 评价               |                           |                       |                    |
| <b>兽医内科学</b><br>课程编号: ZB13115<br>授课教师: <b>叶翠芳</b> | i             | 评价               |                           |                       |                    |
| <b>兽医药理与毒</b><br>课程编号: ZB1315<br>授课教师: <b>何高明</b> | 里学<br>9       | 评价               |                           |                       |                    |
| <b>兽医临床诊断</b><br>课程编号: ZB1316<br>授课教师: 选料开        | <b>学</b>      | 评价               |                           |                       |                    |

| 12:45   10.4K                      | /s 🕻 🗑 😐                    | 10 55 atl 40         | ati 💷>63%      |
|------------------------------------|-----------------------------|----------------------|----------------|
| ×                                  | 移动养                         | 收务                   |                |
| く 评价详                              | 情                           |                      |                |
| 兽医药剂学                              |                             |                      |                |
| 课程编号: GX13                         | 101                         |                      |                |
| 老师:朱晓庆                             |                             |                      |                |
|                                    |                             |                      |                |
| 1/11<br>在理想信念与<br>与习性养成等           | 人生目标、道德<br>方面能给学生以]         | 修养与价值标准、<br>正确引导。    | 生活态度           |
| 选择: A.非常                           | は满意                         |                      |                |
| 2/11<br>在学习方法、<br>引导、启发及           | 能力提升与综合)<br>培养。             | 素质等方面能给学             | 生以正确           |
| 选择: A.非常                           | 講意                          |                      |                |
| 3/11<br>学生知晓教学<br>学习方法等。           | 大纲、课程评分                     | 标准、课外学习资             | ·源渠道、          |
| 选择: A.非常                           | 諸意                          |                      |                |
| 4/11<br>教师贯彻教学<br>学方式方法灵<br>能及时反映前 | 大纲,授课熟练<br>活,能将教育教:<br>沿成果。 | 、内容精炼、重点<br>学与现代信息技术 | 〔突出,教<br>〔相融合, |
| 选择: A.非常                           | 满意                          |                      |                |
| 5/11<br>教师能充分调<br>互动,启发学生<br>态。    | 动学生学习兴趣<br>思考,重视学生          | 和课堂氛围,有效<br>能力培养,关注的 | (组织师生<br>学生学习状 |
| 选择: A.非常                           | ] 满意                        |                      |                |
| 6/11<br>教师责任心强                     | ,教导有方,师                     | 生之间相互尊重、             | 平等。            |
| SERVICE A SERVICE                  | 6 248 offic                 |                      |                |